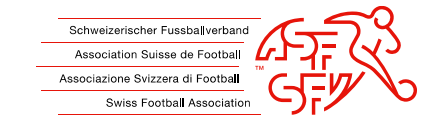

# Istruzioni: Boicottaggio dei giocatori via clubcorner.ch

Queste istruzioni mostrano ai club come presentare correttamente una richiesta di boicottaggio contro un giocatore tramite l'applicazione clubcorner.ch.

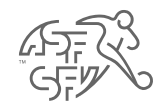

#### Voce precedente "Boicottaggio responsabile" su clubcorner.ch

 Non tutti i funzionari di club sono autorizzati a inserire una richiesta di boicottaggio contro un giocatore su clubcorner.ch. Per poter creare una richiesta di boicottaggio, alla persona interessata deve essere assegnato in anticipo il ruolo di "Boicottaggio responsabile".

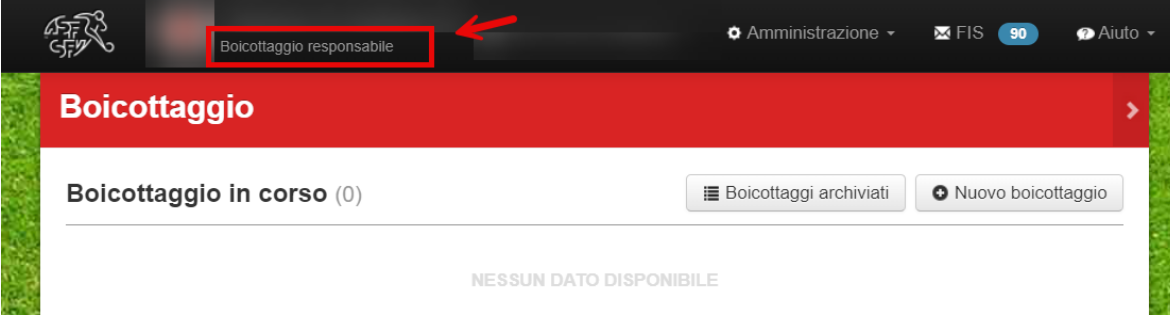

Fig. 1: Ruolo richiesto "Boicottaggio responsabile".

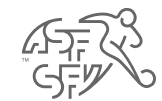

#### **Funzione** "Boicottaggio"

- Ci sono due modi per accedere alla funzione "Boicottaggio" in clubcorner.ch.
  - 1. Se il candidato o il club ha compiti in sospeso nell'area "Boicottaggio", può accedere a questa funzione tramite la dashboard.
  - 2. È anche possibile cliccare sulla sezione "Boicottaggio" sotto "Azioni" per accedere a quest'area.

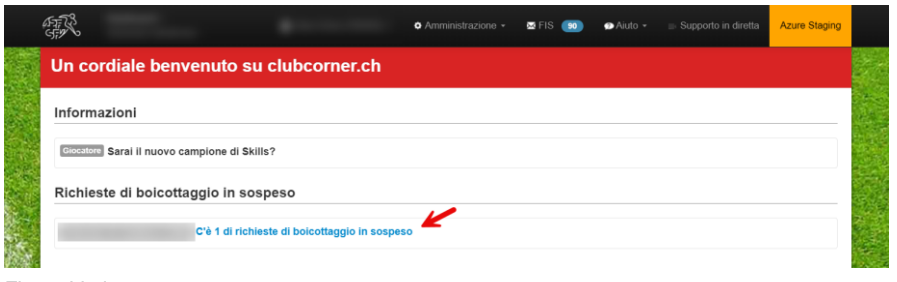

Fig. 2: Variante n. 1

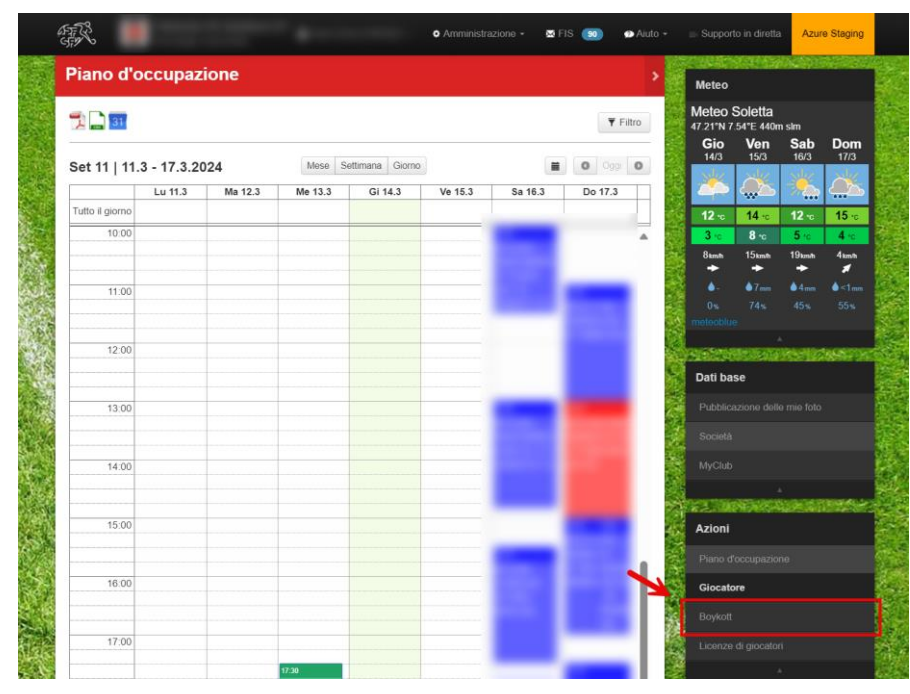

Fig. 3: Variante n. 2

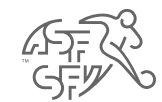

### Stato della richiesta di boicottaggio

 Le richieste di boicottaggio registrate sono suddivise in tre stati: "Boicottaggio in corso", "Boicottaggio presso la federazione" e "Boicottaggio completato".

| Boicottaggio in corso                    | C'è un compito in sospeso in clubcorner.ch per i boicottatore/club                                                                                         |  |  |
|------------------------------------------|----------------------------------------------------------------------------------------------------|--|--|
| Boicottaggio<br>presso la<br>federazione | C'è un compito in sospeso presso la SFA e la Commissione di controllo e disciplina (KDK).                                                                  |  |  |
| Boicottaggio<br>completato               | La richiesta di boicottaggio è stata approvata o respinta. Ciò significa che non ci sono più attività in sospeso e che il ticket è definitivamente chiuso. |  |  |

• L'illustrazione mostra anche che il pulsante "Nuovo boicottaggio" può essere usato per presentare una richiesta di boicottaggio contro un giocatore.

| AND AND AND AND AND AND AND AND AND AND | ♦ Amministrazione +       | 🖾 FIS 😗 🕜 Aiuto    |
|-----------------------------------------|---------------------------|--------------------|
| Boicottaggio                            |                           | >                  |
| Boicottaggio in corso (0)               | I≣ Boicottaggi archiviati | Nuovo boicottaggio |
| NESSUN D                                | ATO DISPONIBILE           |                    |
| Boicottaggio presso la federazione (2)  |                           |                    |
| Boicottaggio completato (4)             |                           |                    |
|                                         |                           |                    |
|                                         |                           |                    |
|                                         |                           |                    |
|                                         |                           |                    |
|                                         |                           |                    |

Fig. 4: pulsante "Nuovo boicottaggio

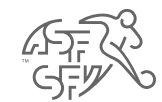

## **Ricerca giocatori**

 Il passo successivo è la ricerca del giocatore da boicottare. I campi "Nome" e "Cognome" sono obbligatori e devono quindi essere compilati.

Attenzione: la ricerca dei giocatori funziona solo per un periodo di 24 mesi. I giocatori che non sono stati eleggibili per il club per più di 24 mesi non possono essere trovati o boicottati.

|                                              |                                                                                 | ¢ /                               | Amministrazione 🝷              | 🛛 FIS 9                    | 🔊 Aiuto 👻 |
|----------------------------------------------|---------------------------------------------------------------------------------|-----------------------------------|--------------------------------|----------------------------|-----------|
| Boicottage                                   | gio                                                                             |                                   |                                |                            | >         |
| Cercare un g                                 | giocatore                                                                       |                                   |                                |                            |           |
| Saluto                                       | Selezionare il saluto                                                           | N° di passaporto                  |                                |                            |           |
| Cognome                                      | Muster                                                                          | Tipo giocatori                    | Giocatori regolare             | \<br>\                     |           |
| Nome                                         | Max                                                                             |                                   |                                |                            |           |
| Data di nascita                              |                                                                                 | -                                 |                                |                            |           |
|                                              | Cercare Interrompere                                                            |                                   |                                |                            |           |
| Vi preghiam<br>di limitare la<br>passaporto, | o di utilizzare le informazioni<br>ricerca come segue: Cognon<br>Tipo giocatori | contenute nel d<br>ne, Nome, Tipo | locumento d'i<br>giocatori opp | dentità uffic<br>ure N° di | iale e    |
| NESSUN DATO DISPONIBILE                      |                                                                                 |                                   |                                |                            |           |

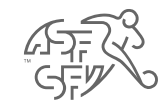

## Selezionare il giocatore

• A questo punto è possibile selezionare il giocatore corrispondente tramite il pulsante rosso "Selezionare".

| Boicottage                                                  | gio                   |                    |                  |                    |             |
|-------------------------------------------------------------|-----------------------|--------------------|------------------|--------------------|-------------|
| Cercare un g                                                | giocatore             |                    |                  |                    |             |
| Saluto                                                      | Selezionare il saluto | ~                  | N° di passaporto |                    |             |
| Cognome                                                     |                       |                    | Tipo giocatori   | Giocatori regolare | ~           |
| Nome                                                        |                       |                    |                  |                    |             |
| Data di nascita                                             |                       |                    |                  |                    |             |
|                                                             | Cercare               | ompere             |                  |                    |             |
| Giocatori tro                                               | ovati                 |                    |                  |                    |             |
| <mark>Nome ↑</mark><br>Data di nascita ↓<br>Numero di passa | aporto                | Stato<br>Societa a | ttuale           |                    |             |
|                                                             |                       | attivo             |                  |                    | Selezionare |
|                                                             |                       |                    |                  |                    |             |

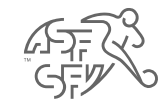

### **Creare l'applicazione**

- È quindi necessario inserire/caricare i seguenti dati (\* = campi obbligatori):
  - Importo dovuto
  - Fattura
  - Promemoria
  - Statuti dell'associazione / risoluzioni interne
- Inoltre, esistono altri tipi di documenti, come una conferma di pagamento (ad esempio per un pagamento parziale), una dichiarazione del giocatore, ecc. che possono essere caricati dal club o dal richiedente.

| Boicottaggio                                    |                                                                                  |                                                                                                    | >                      | Dati base            |               |
|-------------------------------------------------|----------------------------------------------------------------------------------|----------------------------------------------------------------------------------------------------|------------------------|----------------------|---------------|
| Creare una richiesta                            |                                                                                  |                                                                                                    |                        |                      |               |
| Stato                                           | Richiesta                                                                        |                                                                                                    | 8                      |                      |               |
| Tipo di applicazione                            | Glocatore                                                                        |                                                                                                    | 10 A                   | MyClub               |               |
| Giocatori                                       |                                                                                  |                                                                                                    |                        | CALCONDERING INC.    | in the second |
| Creatore                                        |                                                                                  |                                                                                                    | が見                     | Azioni               |               |
| Creato il                                       | Mer 13.03.2024 16:41                                                             |                                                                                                    |                        |                      |               |
| Importo dovuto*                                 | 250                                                                              |                                                                                                    |                        | Giocatore            |               |
| Commento                                        | Si grega di prendere note dei documenti allega                                   | 4                                                                                                    |                        | Licenze di giocatori |               |
| Caricamento della fattura*<br>Promemoria per il | Datei auswählen Keine Datei ausgewählt<br>Datei auswählen Keine Datei ausgewählt |                                                                                                    |                        |                      |               |
| Promemoria per il statuti*                      | Datei auswählen Keine Datei ausgewählt                                           |                                                                                                    |                        |                      |               |
| Caricare i file                                 | Datei auswahlen Keine Datei ausgewahlt<br>Ultenore documento                     | ↓<br>Fattura                                                                                                    |                        |                      |               |
| Salvare Ritorno                                 |                                                                                  | Promemoria<br>Statuti dell'Associazione / Delibere<br>Atro<br>Dichiarazione del giocatore<br>Prova di pagamento | interne dell'Associazi | one Z                |               |

Fig. 7: Campi obbligatori - richiesta di boicottaggio

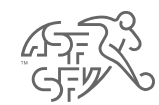

#### Nota sulla prestazione di servizi per un importo di CHF 50.00

- Prima della presentazione definitiva della domanda di boicottaggio, viene visualizzato un avviso che indica l'addebito di CHF 50.00 per la presentazione della domanda di boicottaggio.
- Confermando il presente avviso, il club accetta questa condizione.

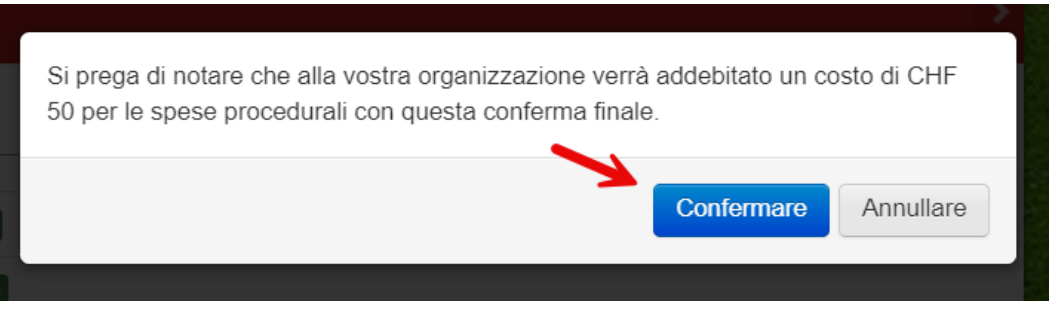

Fig. 8: Nota sulla fornitura di servizi

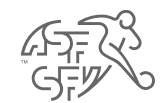

#### Invito a presentare osservazioni - Richiedente (club)

- Una volta presentata la domanda di boicottaggio, c'è solo un'attività in sospeso nel corso del processo di boicottaggio, che deve essere gestita dal club.
- Non appena il giocatore ha preso posizione sulla richiesta di boicottaggio, al club verrà chiesto di indicare se aderisce ancora alla richiesta di boicottaggio (o se, ad esempio, nel frattempo il giocatore ha effettuato un pagamento).
- A questa domanda si può rispondere "si" o "no" con il "boicottaggio responsabile".
- Nota: Sarete naturalmente informati via e-mail non appena un'attività in sospeso sarà disponibile per voi su clubcorner.ch o lo stato della richiesta di boicottaggio sarà cambiato.

| GTT CALL                                                   |                                                                | ✿ Amministrazione ◄ | 🗙 FIS 🏾 ១ | 🐢 Aiuto 👻 |
|------------------------------------------------------------|----------------------------------------------------------------|---------------------|-----------|-----------|
| Boicottaggio                                               |                                                                |                     |           | >         |
| Richiesta                                                  |                                                                |                     |           |           |
| Stato                                                      | Invito a presentare osservazioni - Richiedente                 |                     |           |           |
| Tipo di applicazione                                       | Giocatore                                                      |                     |           |           |
| Giocatori                                                  |                                                                |                     |           |           |
| Creatore                                                   | Kontroll- und Disziplinarkommission SFV                        |                     |           | 40        |
| Creato il                                                  | <ul><li>iii Gio 14.03.2024 07:56</li><li>iii 0 07:56</li></ul> |                     |           |           |
| Importo                                                    | 250.0                                                          |                     |           |           |
| Commento                                                   | _                                                              |                     |           |           |
| Documenti                                                  |                                                                |                     |           |           |
| Siete ancora d'accordo con<br>la proposta di boicottaggio? | NoSi                                                           |                     |           |           |
| Commento                                                   |                                                                |                     |           | 1.        |
|                                                            |                                                                |                     |           |           |
| Salvare Interrompere                                       |                                                                |                     |           |           |
|                                                            |                                                                |                     |           |           |

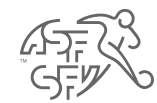

#### Decisione

- Non appena viene dichiarato un boicottaggio nei confronti del giocatore, la decisione può essere visualizzata in forma abbreviata su clubcorner.ch per il "boicottaggio responsabile".
- Inoltre, la decisione con tutti i dettagli sarà inviata via e-mail al giocatore e al "boicottaggio responsabile" (con copia agli indirizzi e-mail 1 e 2 del club).

| Procedura di richiesta di boicotta                                                      | ggio - Numero del biglietto: 1000003           | 3                                       |             | × |
|-----------------------------------------------------------------------------------------|------------------------------------------------|-----------------------------------------|-------------|---|
|                                                                                         |                                                |                                         |             |   |
| Status                                                                                  | Creato su                                      | Creato da                               | Commentario |   |
| Boicottaggio definitivo - Commissione<br>di Controllo e di Disciplina ASF               | <ul><li>■ 14.03.2024</li><li>③ 12:13</li></ul> | Kontroll- und Disziplinarkommission SFV |             |   |
| Dichiarazione del richiedente -<br>mantiene il boicottaggio                             | <ul><li>■ 14.03.2024</li><li>③ 12:12</li></ul> |                                         |             |   |
| Invito a presentare osservazioni -<br>Richiedente                                       | <ul><li>■ 14.03.2024</li><li>③ 12:11</li></ul> | Kontroll- und Disziplinarkommission SFV |             |   |
| Dichiarazione del giocatore                                                             | <ul><li>■ 14.03.2024</li><li>③ 12:11</li></ul> |                                         |             | 2 |
| Opinione su invito - Giocatore                                                          | <ul><li>12.03.2024</li><li>13:14</li></ul>     | Kontroll- und Disziplinarkommission SFV |             |   |
| Accolta la mozione di boicottaggio -<br>Commissione di Controllo e di<br>Disciplina ASF | <ul><li>■ 12.03.2024</li><li>● 13:14</li></ul> | Kontroll- und Disziplinarkommission SFV |             |   |
| Controllo del boicottaggio -<br>Commissione di Controllo e di<br>Disciplina ASF         | <ul><li>■ 12.03.2024</li><li>● 13:14</li></ul> | Kontroll- und Disziplinarkommission SFV |             |   |
| Richiesta                                                                               | ■ 12.03.2024 ◎ 13:14                           |                                         |             |   |

| Association Suisse de Football - Boycott                                                                                                    |
|----------------------------------------------------------------------------------------------------|
| Antonim     Antonim     Antonin     Antonin     Antonin     Antonin     Antonin     Antonin     A   |
|                                                                                                    |
| DECISION                                                                                                    |
| La Commission de controle et de discipline (CCD)                                                                                                    |
| Concernant la demande de boycott du du 13.03.2024 contre le joueur , passeport n° , pour non-respect des obligations financières                                                                                                    |
| considérant:                                                                                                    |
| 1. Par courriel du 13.03.2024, le a présenté une demande de boycott contre pour le non-respect des obligations financières envers le club pour un montant de CHF 250.00.                                                                                                    |
| 2. La CCD est l'instance compétente pour le traitement des demandes de boycott. La décision de la CCD peut faire l'objet d'un recours auprès du Tribunal de recours (art. 29 ch. 5 du Règlement Disciplinaire ASF, RD).                                                                                                    |
| 3. Par courriel du 13.03.2024, la CCD a invité le joueur à prendre position sur la demande de boycott du Le joueur a pris position.                                                                                                    |
| 4. Solon les documents en possession de la CCD, les organose règlementaires sumentionnées pour prononcer le boycott cont memples. De plus, la prise de position de la part du jouur ne pout pas être considéré commune valida, le nombre de match disputé entret de la part du jouur ne pout pas être considéré commune valida, le nombre de match disputé entret de la part du jouur ne pout pas être considéré commune valida, le nombre de match disputé entret de la part du jouur ne pout pas être considéré commune valida, le nombre de match disputé entret de la part du jouur ne pout pas être considéré commune valida, le nombre de match disputé entret de la part du jouur ne pout pas être considéré commune valida, le nombre de match disputé entret de la part du jouur entret de la part du jouur entret du jour entret du jour entret du jour entret du jour entret du jouur entret du jour entret du jour |
| Par ces motifs et en verlu des statuts et le RD de l'ASF, la CCD                                                                                                    |
| décide:                                                                                                    |
| -                                                                                                    |

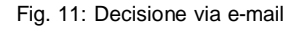

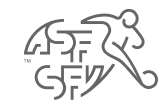

### Annullare il boicottaggio

• Se il club o il richiedente desidera annullare il boicottaggio imposto al giocatore per vari motivi, è possibile farlo cliccando sul pulsante "Annullare il boicottaggio".

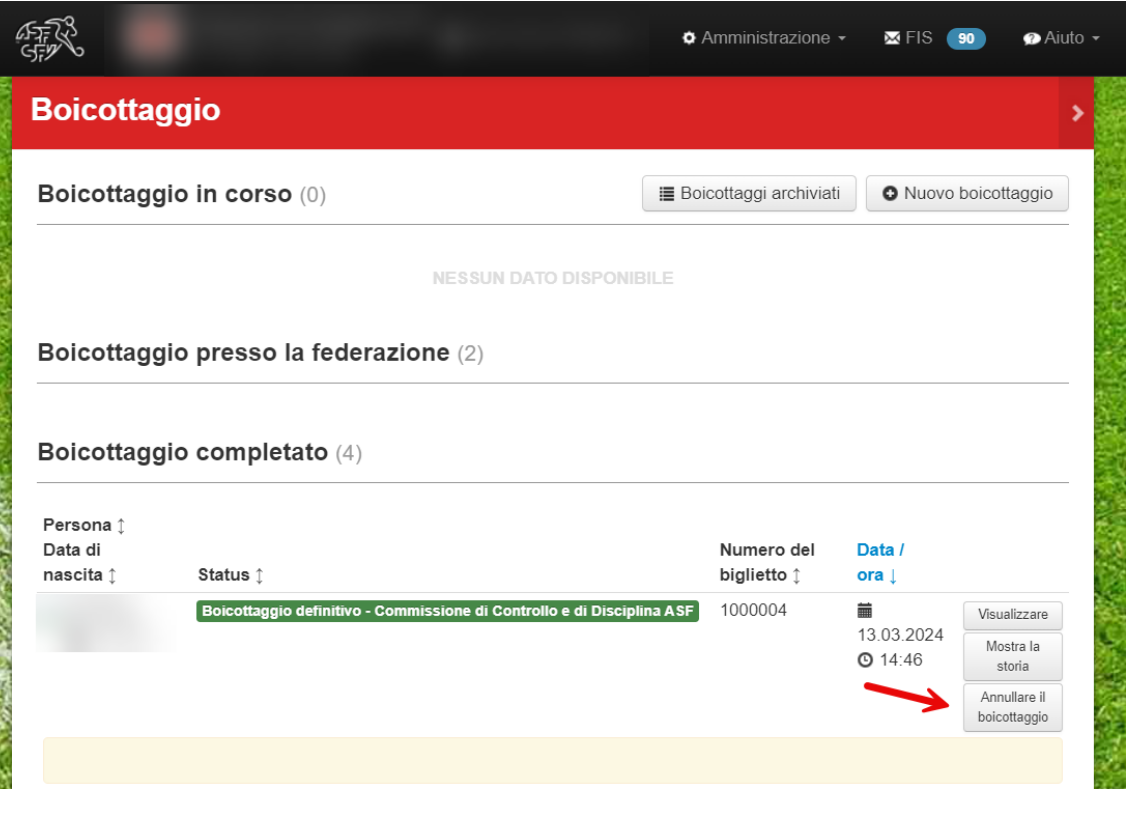

Fig. 12: Annullamento del boicottaggio

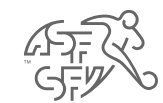

## Annullare il boicottaggio

• Prima che il boicottaggio imposto al giocatore venga definitivamente annullato, il motivo dell'annullamento deve essere indicato in forma testuale.

| 4  | Annullare i   | l boicottaggio                                      | ×         |
|----|---------------|-----------------------------------------------------|-----------|
| l  | ndicare il mo | tivo per cui si desidera annullare il boicottaggio. |           |
| Ν  | Notivo*       |                                                     |           |
| 82 |               |                                                     | le        |
|    |               | Invia                                               | Annullare |

Fig. 13: Motivo della cancellazione